#### Sesi 1.2: Instalasi Open GL

Achmad Basuki Nana Ramadijanti Fadilah Fahrul

#### Contents

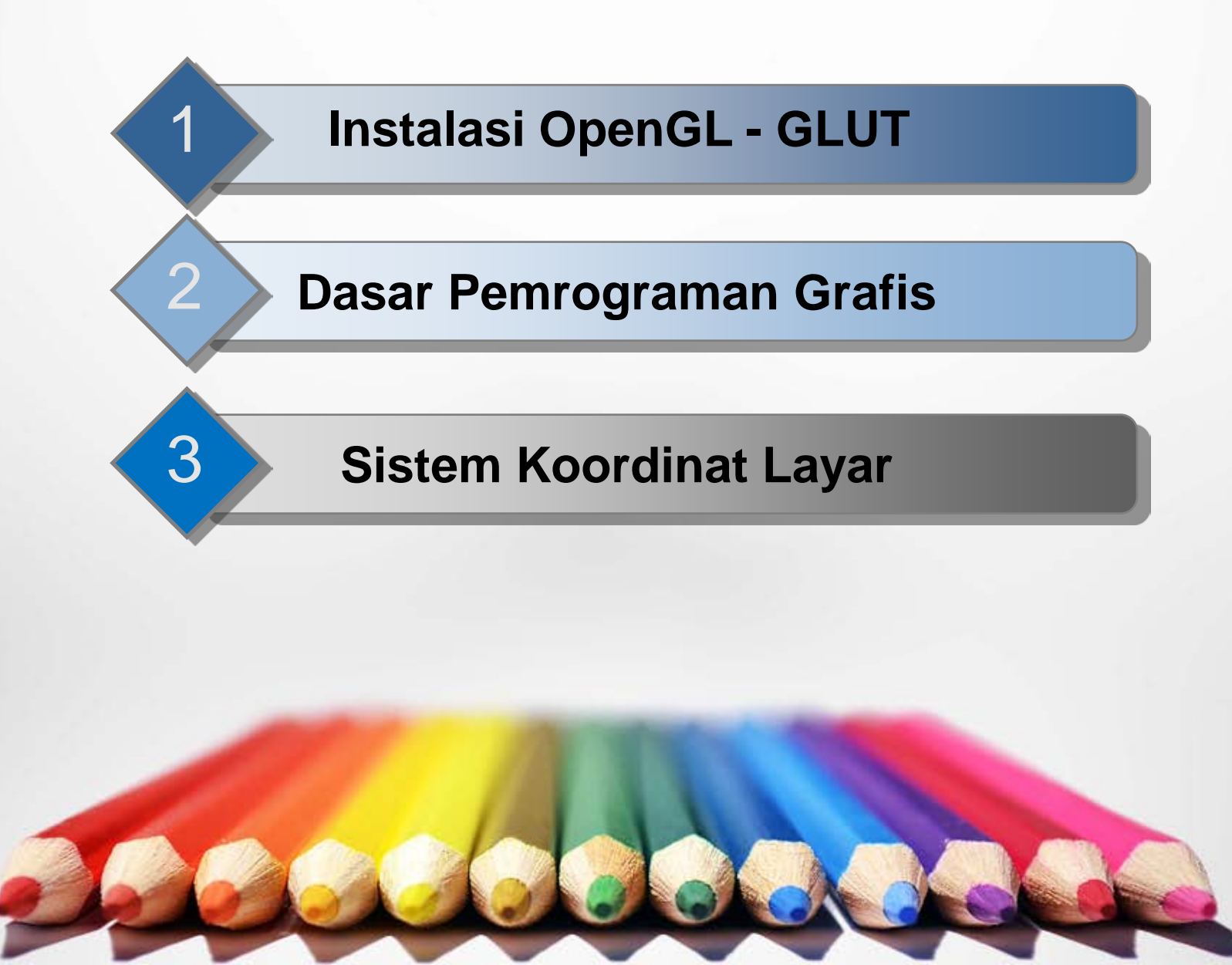

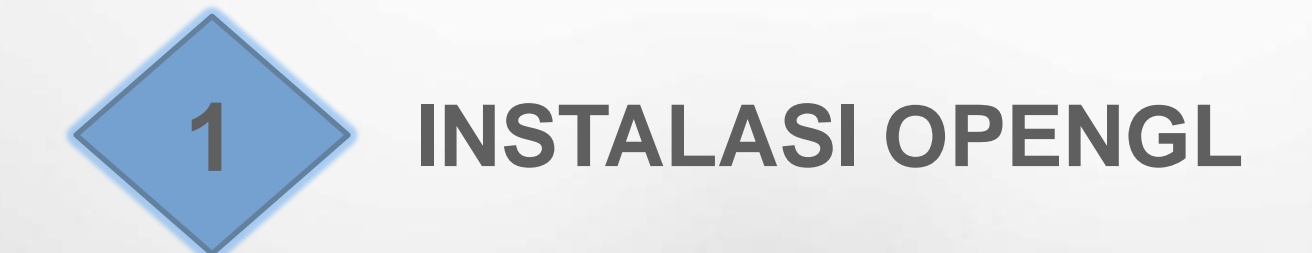

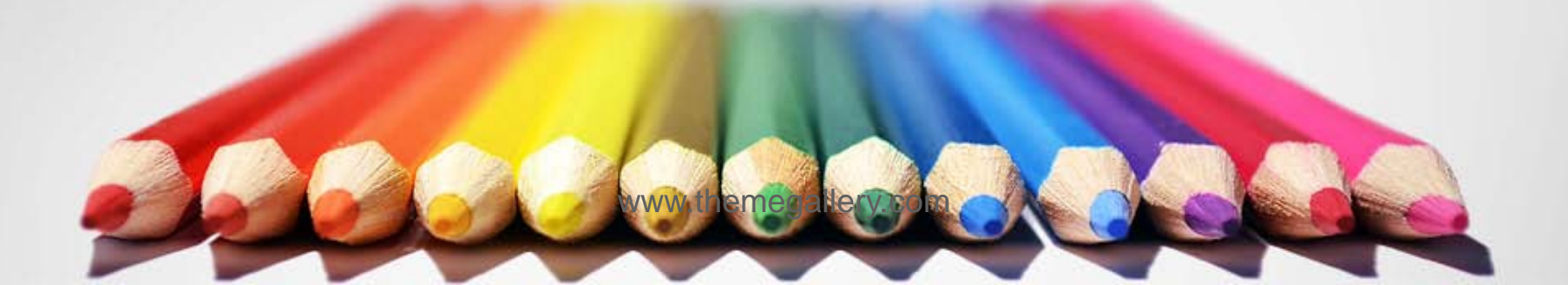

# Instalasi OpenGL - GLUT

Instalasi di Visual C++ 6

1

3

Instalasi di Visual C++ .NET

Instalasi di Xcode (Mac OS X 10.5 Leopard)

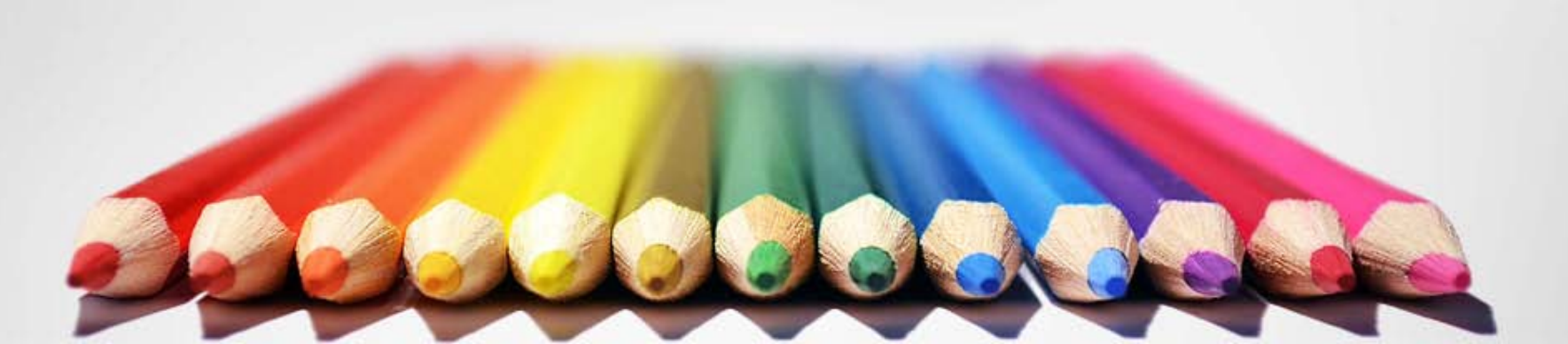

# OpenGL – GLUT di Windows

- Ada 3 File penting
  - glut.h
  - glut32.lib
  - glut32.dll
- Instalasi:

 Copy dan letakkan file-file di atas pada folder-folder yang sesuai

#### Instalasi di Visual C++

- Copy-kan file glut.h di folder c:\\Program Files\Microsoft Visual Studio\VC98\Include\GLUT
- Copy-kan file glut32.lib di folder c:\\Program Files\Microsoft Visual Studio\VC98\lib
- Copy-kan file glut32.dll di folder c:\\Windows\System32

### Instalasi di Visual C++.NET

- Copy-kan file glut.h di folder c:\\Program Files\Microsoft Visual Studio 2010\VC\Include\GLUT
- Copy-kan file glut32.lib di folder c:\\Program Files\Microsoft Visual Studio 2010\VC\lib
- Copy-kan file glut32.dll di folder c:\\Windows\System dan di folder c:\\Windows\System32

 Double Click icon. Icon Xcode dapat dicari di dock, atau dipilih dari Machintosh HD -> Developer -> Applications -> Double click icon Xcode

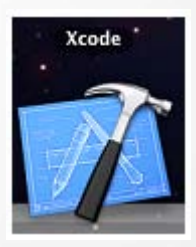

| 00                                                                                                    | •                                                                                                    | Applications                                                                                                    |                                                                                                    |
|----------------------------------------------------------------------------------------------------|----------------------------------------------------------------------------------------------------|----------------------------------------------------------------------------------------------------|----------------------------------------------------------------------------------------------------|
|                                                                                                    |                                                                                                    | • * •                                                                                                    | ٩                                                                                                    |
| <ul> <li>▼ DEVICES</li> <li>Macintosh HD</li> <li>iDisk</li> <li>▼ SHARED</li> <li>⊂ 303's iMac</li> <li>④ All</li> <li>▼ PLACES</li> <li>☑ Desktop</li> <li>☆ c303-31</li> <li>☆ Applications</li> <li>☑ Documents</li> </ul> | <ul> <li>Applications</li> <li>ControlPanelDB</li> <li>COREL DRAW_X3</li> <li>Developer</li> <li>Library</li> <li>System</li> <li>User Guideformation</li> <li>Users</li> <li>win2003seenterprise</li> </ul> | <ul> <li>About Xcode Tools.pdf</li> <li>Applications</li> <li>Documentation</li> <li>Examples</li> <li>Extras</li> <li>Headers</li> <li>Library</li> <li>Makefiles</li> <li>Platforms</li> <li>Private</li> <li>SDKs</li> <li>Tools</li> <li>usr</li> </ul> | f Audio Audio Cashcode Cashcode Graphics Tools Fill Instruments Instruments Performance Tools Performance Tools Cashcode Utilities Fill Xcode |
| Con Constanting                                                                                                    | 1 of 9                                                                                                    | 9 selected, 177.7 GB available                                                                                                    |                                                                                                    |

- Xcode yang telah aktif akan menampilkan menubar
  - 🐔 Xcode File Edit View Project Build Run Design SCM Window 🐓 Help
- Program grafika akan dibuat pada bahasa C++, dengan memilih File->New Project->Dialog New Project >Command Line Utility->C++ Tool->Choose

#### Choose a template for your new project:

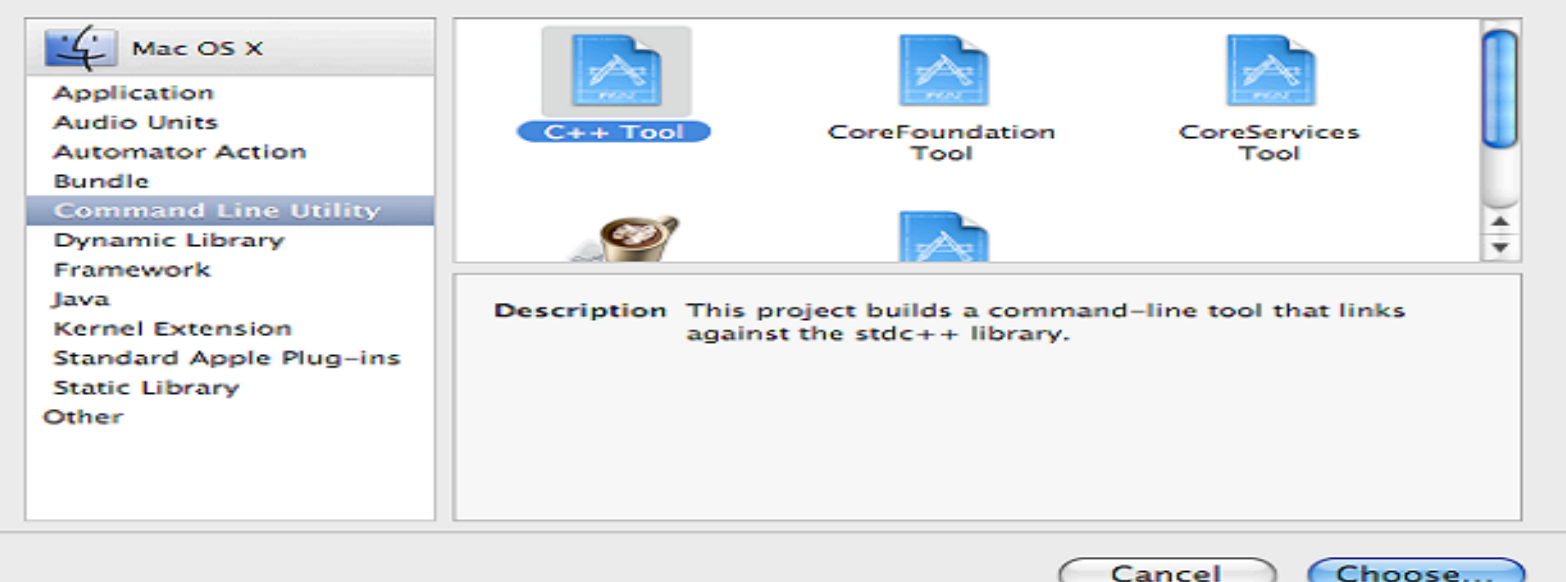

New Project

• Isikan nama project, misalnya : coba, dan click Save

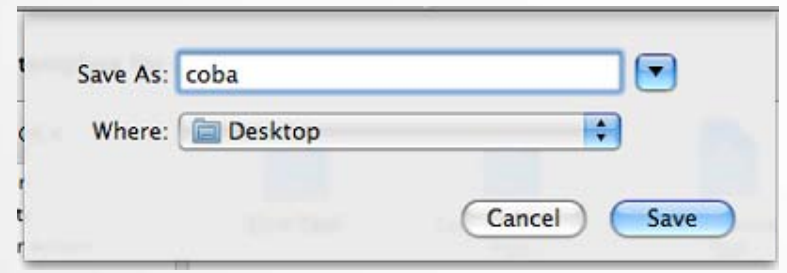

Tampilan awal project coba sbb :

| 10.5   Debug   i386 - 🔹 - 🍒 🛑 🪺 Q- String Matching                                                                                        |       |
|----------------------------------------------------------------------------------------------------|-------|
|                                                                                                    |       |
| Overview Action Build and Go Tasks Info Search                                                                                            |       |
| Groups & Files II- File Name 🔺 🔨 Code 💿 🔺                                                                                                 | 0     |
| Coba Coba   Source Coba.1   Documentation   Products   Products   Targets   Executables   Errors and Warnings   Chind Results   Bookmarks | R. R. |
| SCM     Implementation Files       Implementation Files     No Editor                                                                     |       |

#### Pada menu bar->Project->Edit Project Setting

| Project Build Run Design       | SCM Window        |  |  |  |
|--------------------------------|-------------------|--|--|--|
| Project                        | <b>#</b> 0        |  |  |  |
| Class Browser                  | <mark>ት</mark> ዝር |  |  |  |
| New Group                      | ₹¥N s             |  |  |  |
| Ungroup                        | ℃公米G              |  |  |  |
| New Smart Group                | •                 |  |  |  |
| Add to Project                 | \C#A              |  |  |  |
| Add Current File to Project    |                   |  |  |  |
| New Target                     |                   |  |  |  |
| Upgrade All Targets in Project | to Native         |  |  |  |
| New Build Phase                |                   |  |  |  |
| New Custom Executable          |                   |  |  |  |
| Set Active Target              | •                 |  |  |  |
| Set Active Architecture        | •                 |  |  |  |
| Set Active SDK                 | •                 |  |  |  |
| Set Active Build Configuration | •                 |  |  |  |
| Set Active Executable          | •                 |  |  |  |
| Edit Project Settings          |                   |  |  |  |

 Pada dialog project coba info yang tampil, pilih header search path, dan isikan value dengan : /Developer/SDKs/MacOSX10.5.sdk/usr/x11/include

| 00                       |                             | _        | Proj        | ject "coba" Info   |                  |             |   |
|--------------------------|-----------------------------|----------|-------------|--------------------|------------------|-------------|---|
|                          |                             | General  | Build       | Configurations     | Comments         |             |   |
| Configuration:           | All Configurations          | • Q-     | Search in I | Build Settings     |                  |             |   |
| Show:                    | All Settings                | •        |             |                    |                  |             |   |
| Setting<br>Wrapper       | Extension                   |          | Value       |                    |                  |             | 6 |
| V Search Path            | 15                          |          |             |                    |                  |             |   |
| Always S                 | earch User Paths            |          |             |                    |                  |             |   |
| Framewo                  | ork Search Paths            |          |             |                    |                  |             |   |
| Header                   | Search Paths                |          | /Develop    | per/SDKs/MacOS)    | (10.5.sdk/usr/   | x11/include |   |
| Library S                | earch Paths                 |          |             |                    |                  |             |   |
| Rez Sear                 | ch Paths                    |          |             |                    |                  |             |   |
| Sub-Dire                 | ectories to Exclude in Recu | irsive S | *.nib *.lpr | roj *.framework *. | gch *.xcode* (*) | CVS .svn    |   |
| Sub-Dire                 | ectories to Include in Recu | rsive Se |             |                    |                  |             | 1 |
| User Header Search Paths |                             |          |             |                    |                  |             |   |

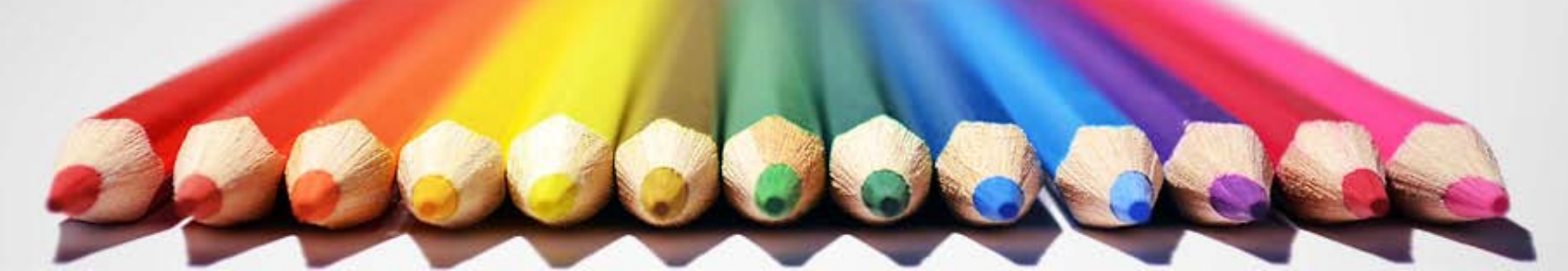

- Cari dan tambahkan OpenGL.Framework, dan tekan tombol [Add]
- Click kanan di project, pilih "Add file to [nama\_project]"
- Cari dan tambahkan GLUT.Framework, dan tekan tombol [Add]
- Setelah program diketik, untuk menjalankan click icon

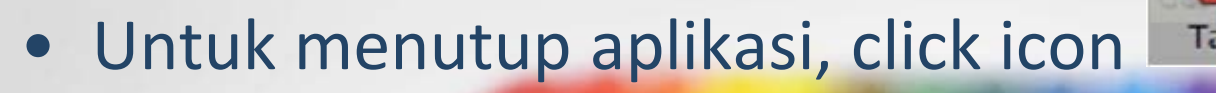

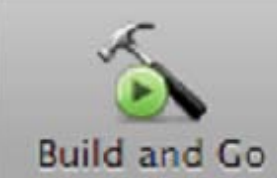

 Framework dapat dicari dengan cara, click kanan (ctrl+click) pada file main.cpp->Add->Existing
 Framework

| 10.5 Debug   i386                                                                                                    |  |                            |                                                                                                    |                    | () Q.                                                                                                | String Matchin                    | no |       | _ |
|----------------------------------------------------------------------------------------------------|--|----------------------------|----------------------------------------------------------------------------------------------------|--------------------|----------------------------------------------------------------------------------------------------|-----------------------------------|----|-------|---|
| Overview                                                                                                    |  | Acticus                    | Build and Go                                                                                                    | Tesks              | Irfo Search                                                                                          |                                   |    |       |   |
| Groups & Files<br>The coba<br>Source                                                                                                    |  | File Nan<br>coba<br>coba.1 | ne                                                                                                    |                    |                                                                                                    | S Code                            | 0  | 4     | • |
| <ul> <li>Source</li> <li>Documentation</li> <li>Products</li> <li>Targets</li> <li>Executables</li> <li>Errors and Warnings</li> <li>Find Results</li> <li>Bookmarks</li> <li>SCM</li> <li>Project Symbols</li> <li>Implementation Files</li> <li>NIB Files</li> </ul> |  | a s                        | Add<br>Open With Finder<br>Open As<br>Reveal in Finder<br>Reveal in Group T<br>Open in Separate<br>Add to Bookmark | ree<br>Editor<br>S | New File<br>New Group<br>New Target<br>New Custom<br>New Build Ph<br>Existing Files<br>Existing Fran | Executable.<br>ase<br><br>neworks |    | .c.≠. |   |
|                                                                                                    |  |                            | Get Info<br>Rename<br>Touch<br>Untouch<br>Delete                                                                   |                    | AN FOUND                                                                                             |                                   |    |       |   |
|                                                                                                    |  |                            | Group                                                                                                    |                    |                                                                                                    |                                   |    |       |   |
|                                                                                                    |  |                            | Compile<br>Preprocess<br>Show Assembly C                                                                           | ode                |                                                                                                    |                                   |    |       |   |

 Pada Dialog Framework, pilih Glut.framework dan OpenGL.framework, click Add 2x

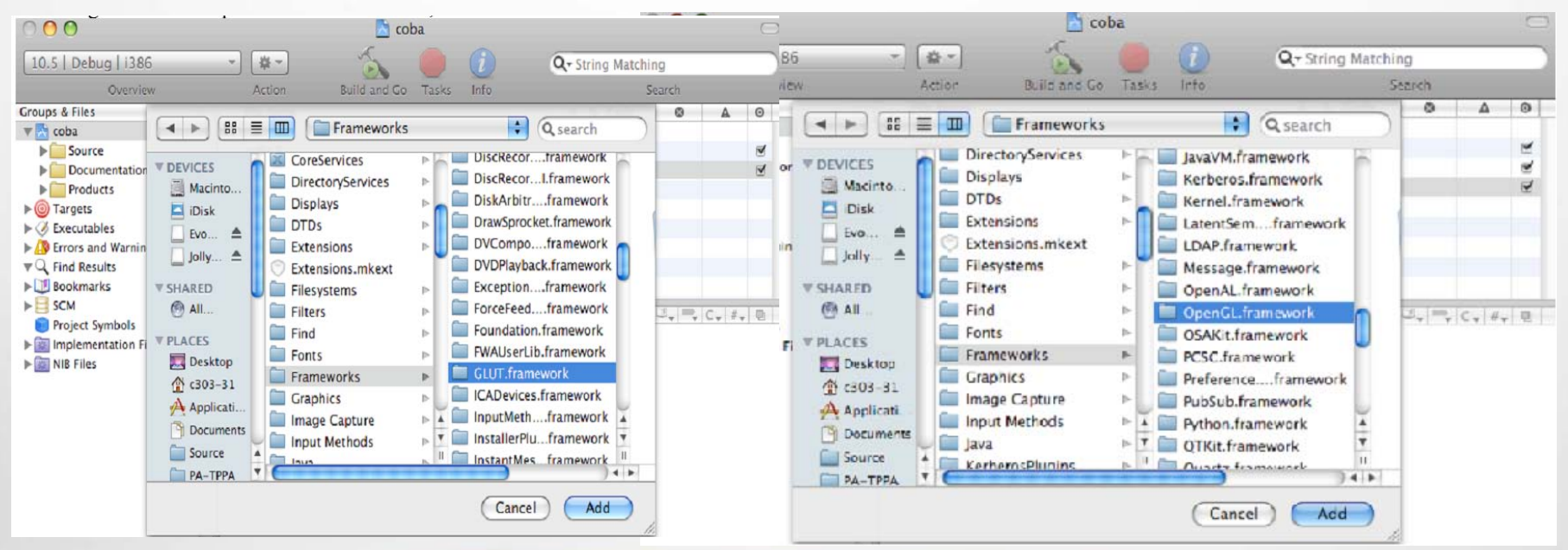

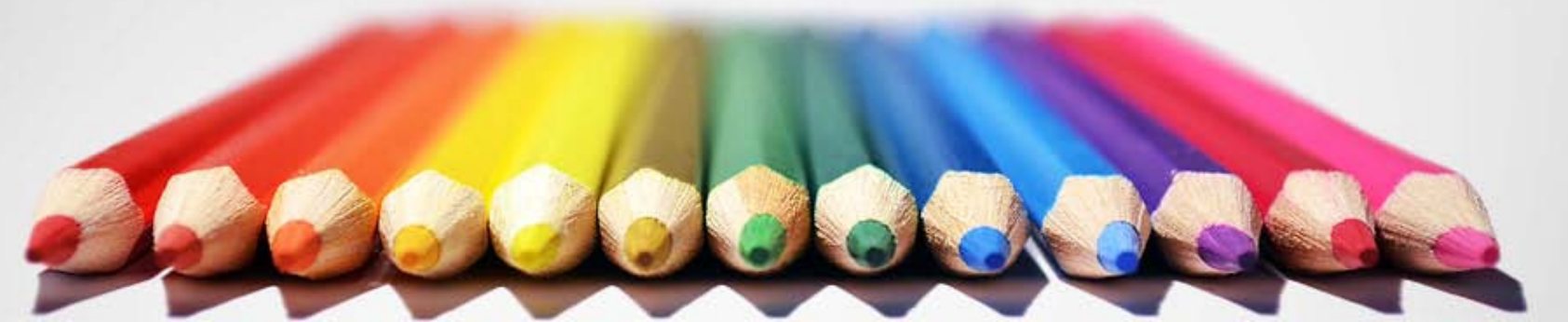

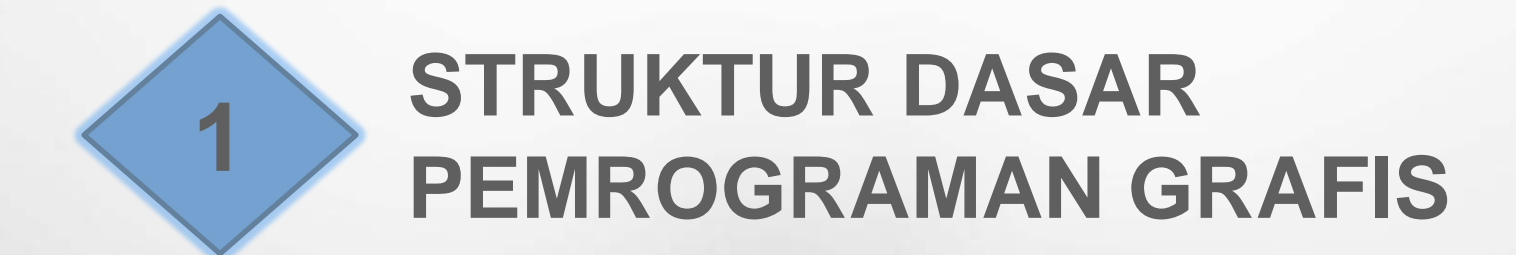

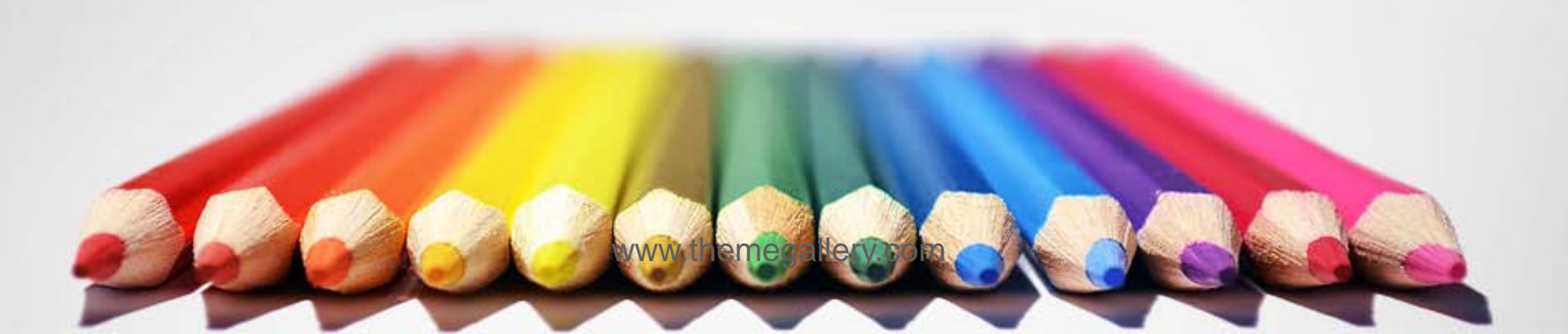

# **Dasar Pemrograman Grafis**

```
#include <GLUT/glut.h>
  Header
                      void Userdraw(void) {
  file glut.h
                          // Di sini tempat untuk menggambar
                      }
Tempat
                      void display(void) {
coding untuk
                          glClear( GL_COLOR_BUFFER_BIT);
menggambar
                          userdraw();
                          glutSwapBuffers();
                      }
                      int main(intargc, char **argv){
                          glutInit(&argc,argv);
                          glutInitDisplayMode( GLUT DOUBLE | GLUT RGB );
                          glutInitWindowPosition(100,100);
                          glutInitWindowSize(640,480);
                          glutCreateWindow("Drawing by Achmad Basuki");
                          glClearColor(0.0, 0.0, 0.0, 0.0);
                          gluOrtho2D(-320., 320., -240.0, 240.0);
                          glutIdleFunc(display);
                          glutDisplayFunc(display);
                          glutMainLoop();
                          return 0;
```

#### Penjelasan

glutInitWindowPosition(100,100);
glutInitWindowSize(640,480);

Membuat windows dengan ukuran(640,480) dan titik kiri atas jendela diletakkan pada posisi(100,100) di layar komputer.

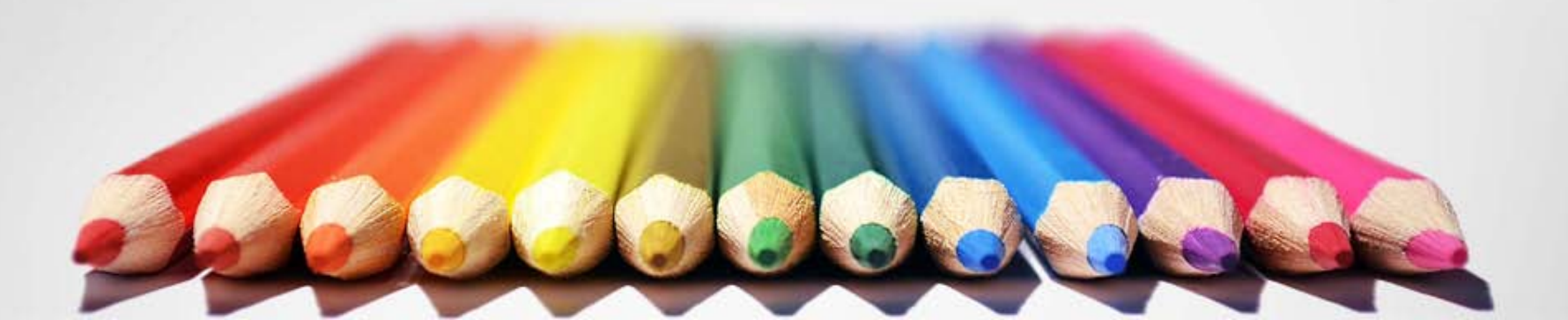

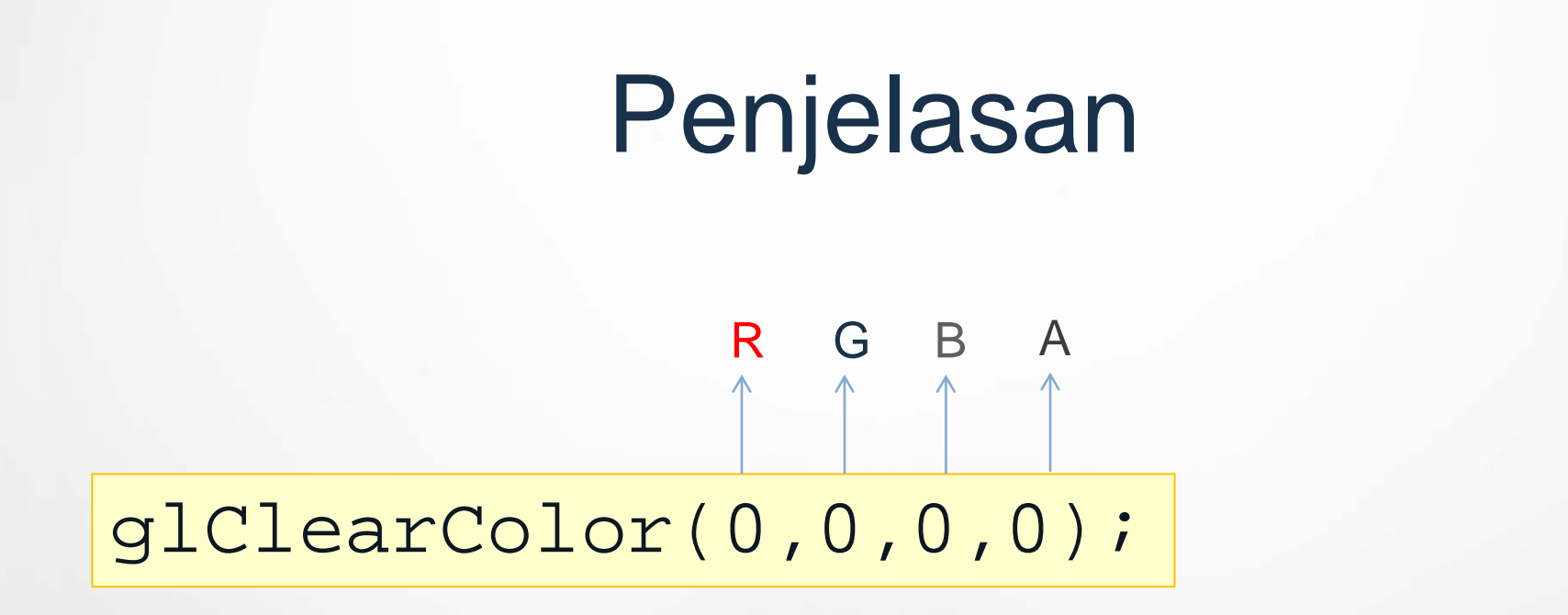

Mendefinisikan warna dari windows yang dibuat dengan warna(0,0,0) yaitu warna putih. Angka terakhir biarkan 0.

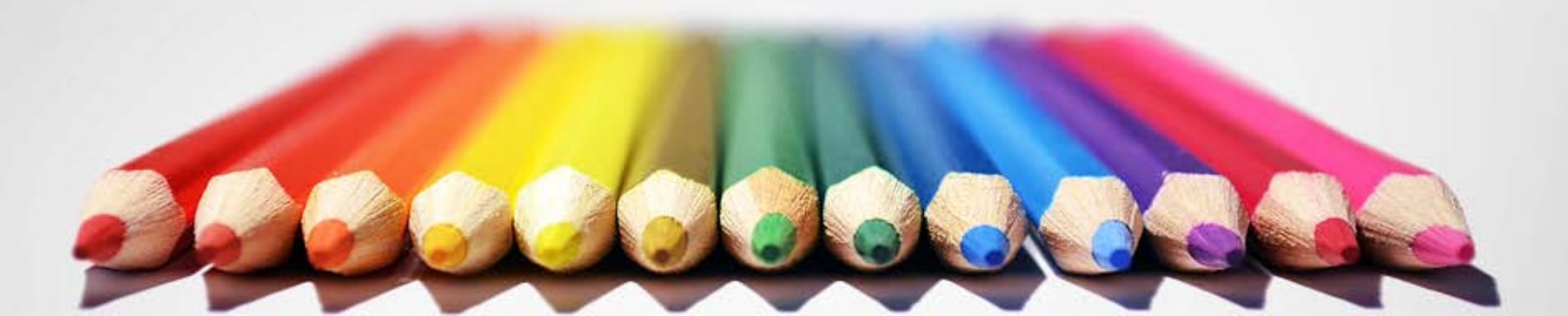

#### Sistem Warna

| Warna   | R   | G   | В   |
|---------|-----|-----|-----|
| Hitam   | 0   | 0   | 0   |
| Putih   | 1   | 1   | 1   |
| Merah   | 1   | 0   | 0   |
| Hijau   | 0   | 1   | 0   |
| Biru    | 0   | 0   | 1   |
| Kuning  | 1   | 1   | 0   |
| Magenta | 1   | 0   | 1   |
| Cyan    | 0   | 1   | 1   |
| Abu-abu | 0.5 | 0.5 | 0.5 |
| Orange  | 1   | 0.5 | 0   |

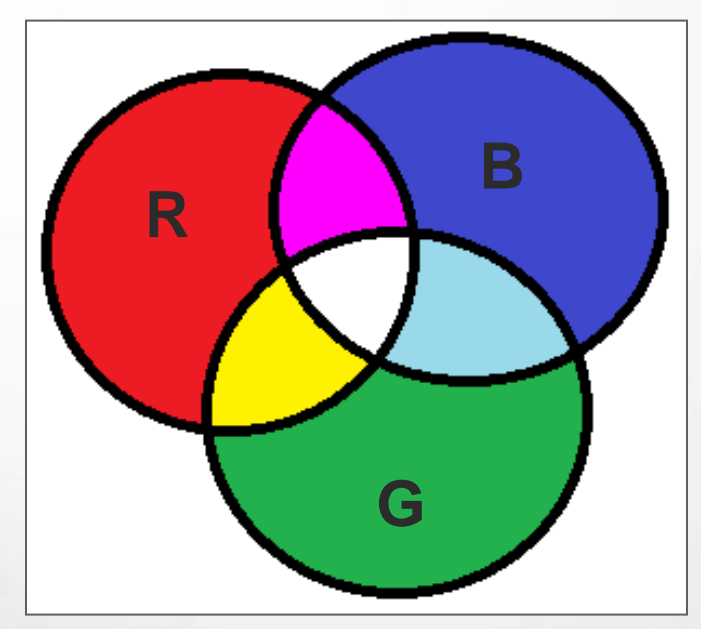

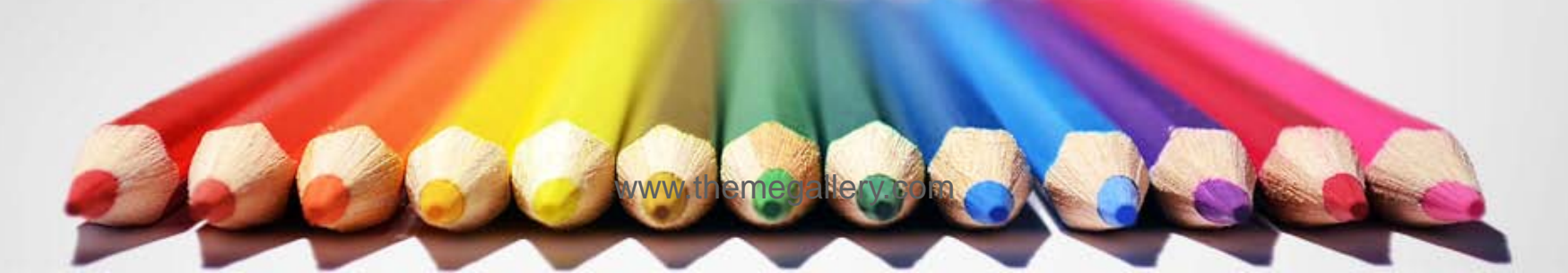

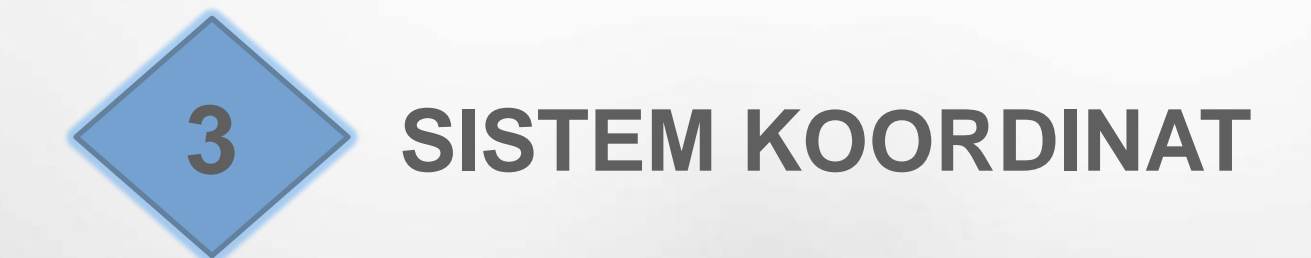

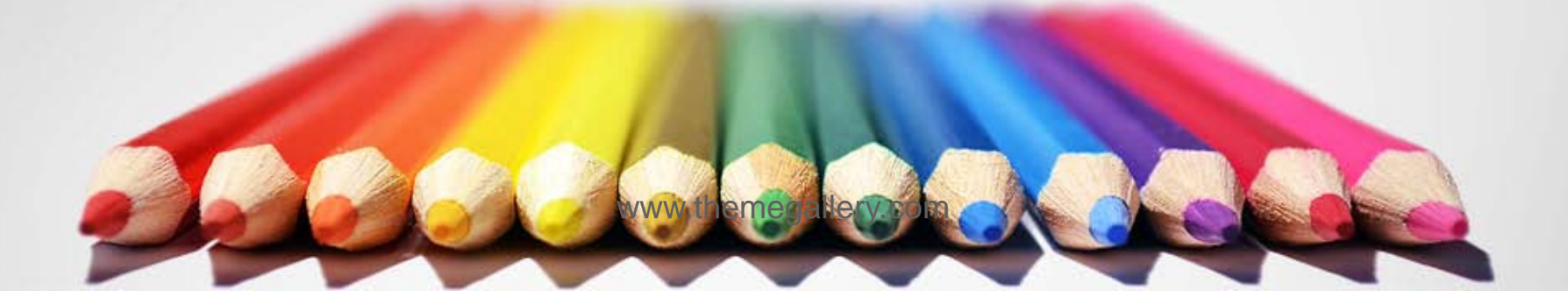

### Sistem Koordinat 2D

gluOrtho2D(-320.,320.,-240.,240.);

Mendefinisikan batas-batas sistem koordinat yang akan digunakan untuk menggambar dengan range sumbu X adalah [-320,320] dan range untuk sumbu Y adalah [-240,240].

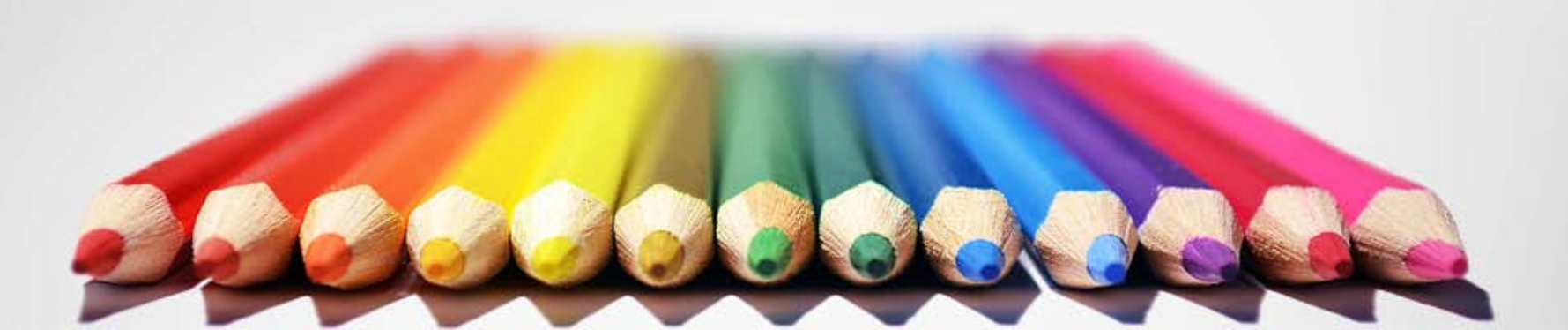

#### Sistem Koordinat 2D

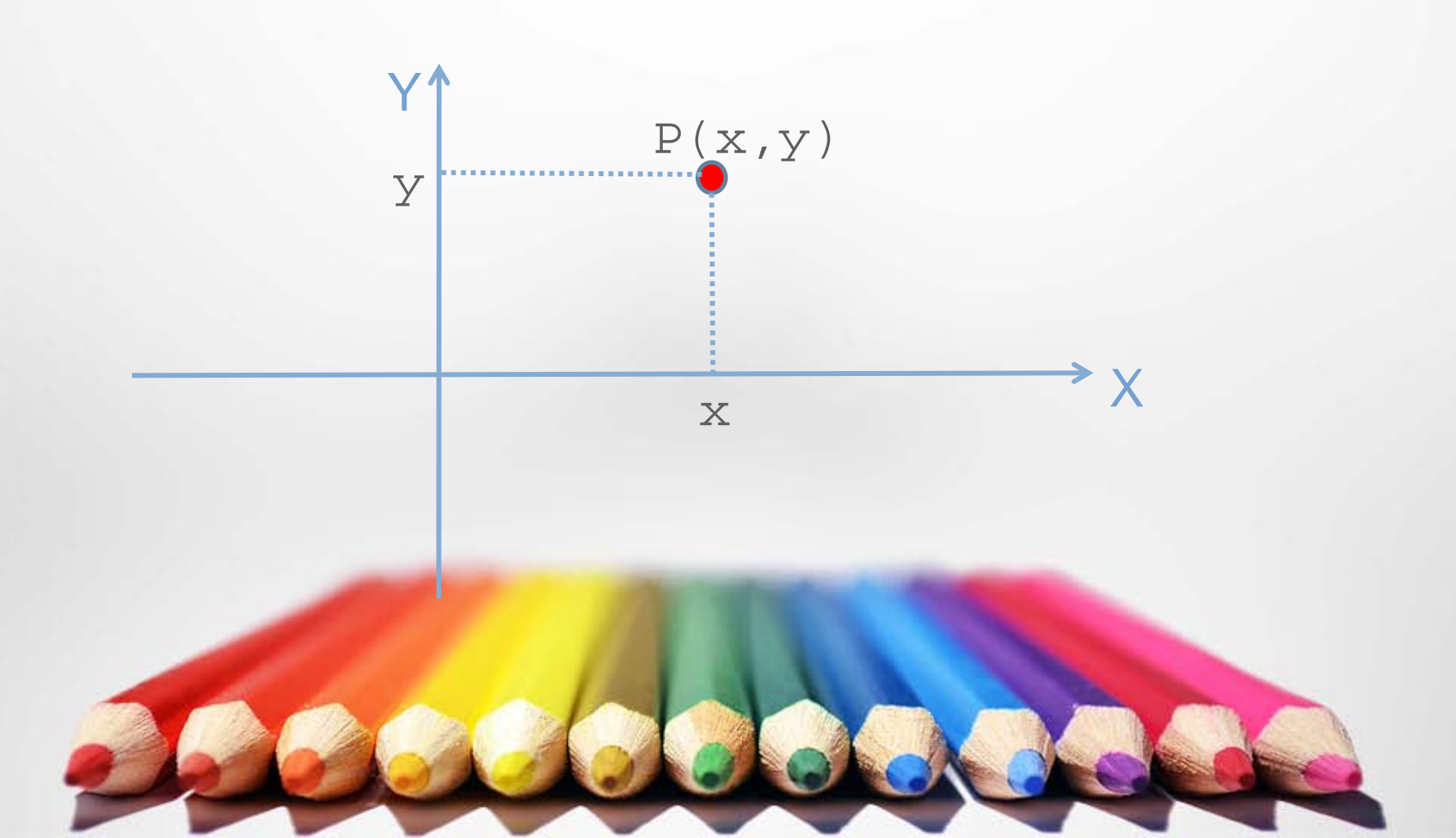

#### Penjelasan

#### gluOrtho2D(-320.,320.,-240.,240.);

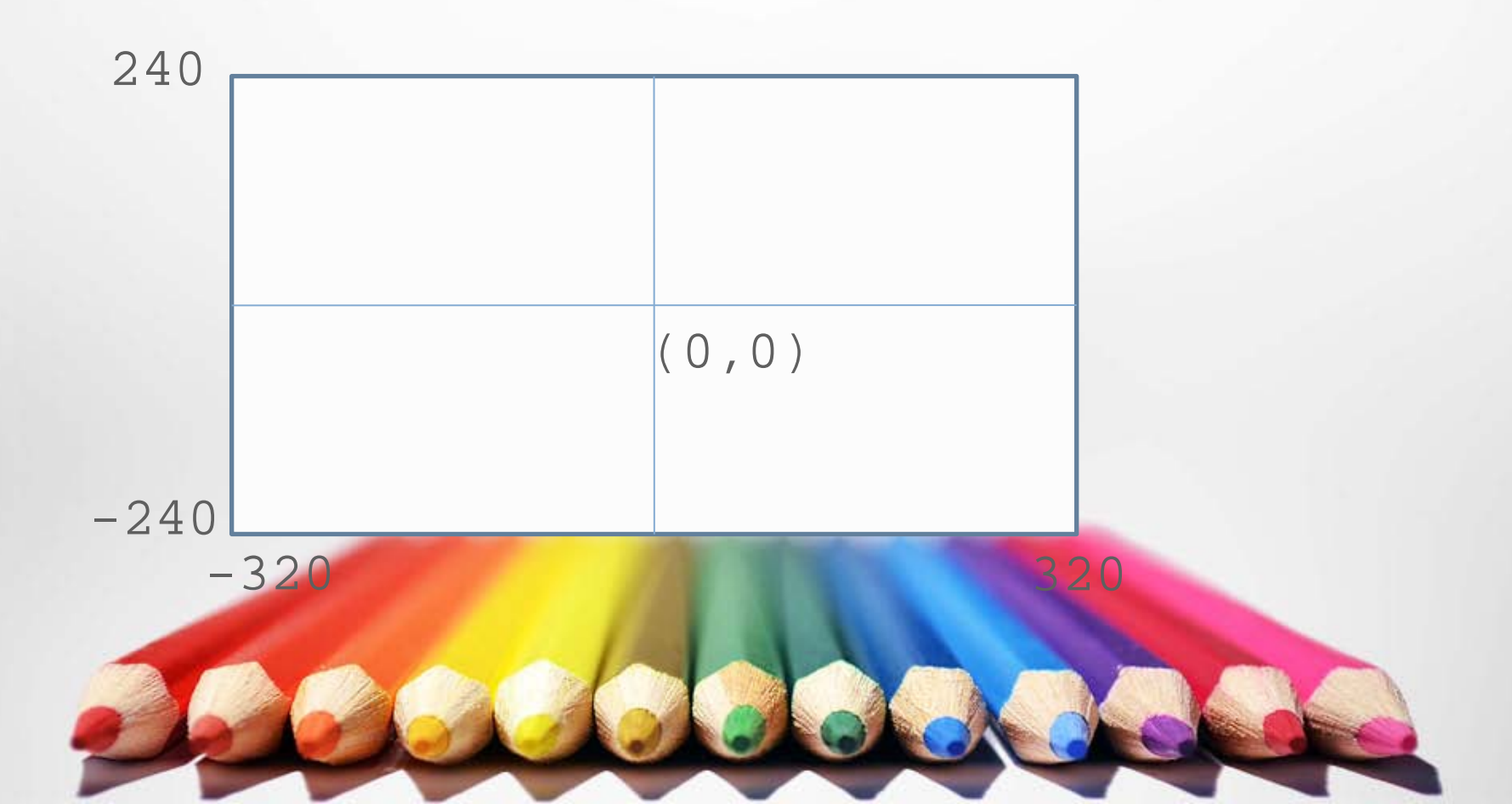

# Penjelasan

#### gluOrtho2D(-0.,360.,-1.,1.);

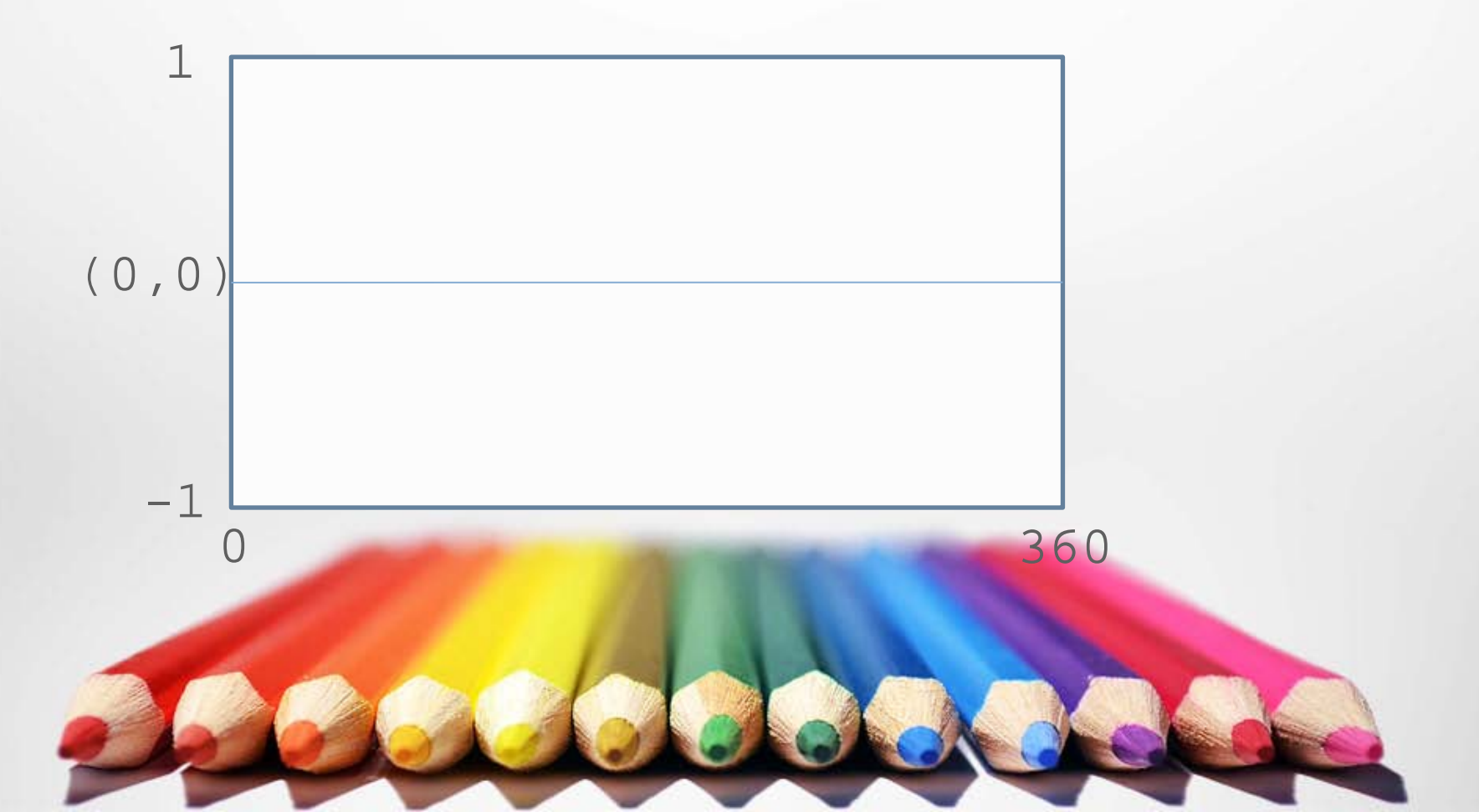

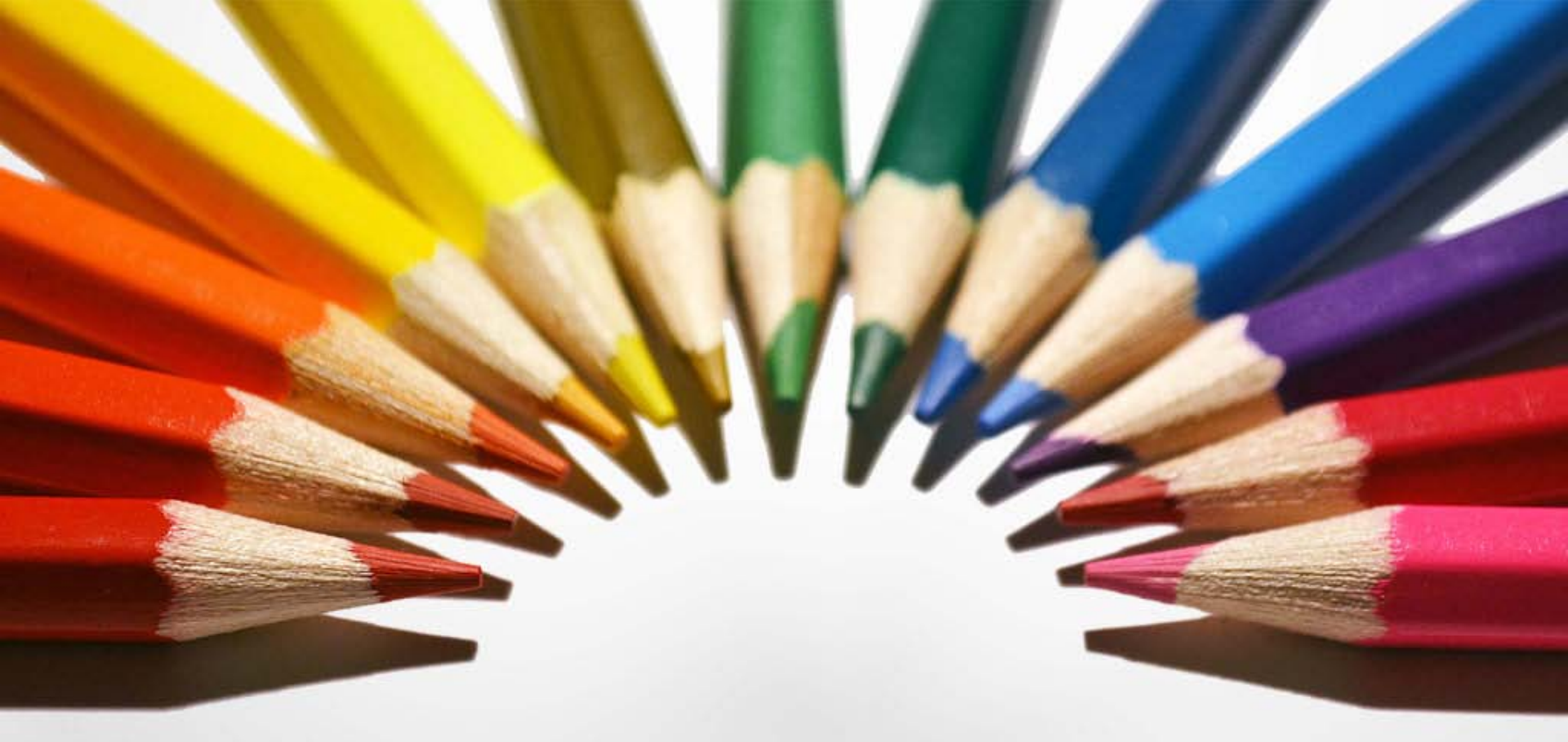

Grafika lebih banyak berurusan dengan bagaimana menghasilkan gambar yang menawan dengan komputer

TERIMA KASIH